# VÕTA

### Juhend taotlejale

Taotlejaks on üldjuhul üliõpilane, kuid taotlust saab esitada ka isik, kes ei ole üliõpilane (nt vabadele õppekohtadele kandideerimiseks ja 30 EAP sobivuse hindamiseks mõnel konkreetsel õppekaval).

### 1. Taotluse koostamine ja esitamine ÕISi kasutajale

#### VÕTA taotluse koostamiseks

- 1. Mine menüüst Dokumendid -> Avaldused -> Esita uus: VÕTA taotlus.
- 2. Klõpsa nupul "Täida taotlus".
- 3. Vali sobiv "VÕTA liik":
  - **TalTech aine** kasuta siis, kui soovid arvestada varem Tehnikaülikoolis (sh täiendusõppurina läbi avatud õppe) sooritatud õppeaineid.
  - Kombineeritud kasuta siis, kui soovid kombineerida Tehnikaülikooli õppeaine õpiväljundite täitmiseks eelnevat töökogemusest õpitut, täienduskoolituselt õpitut või erinevates õppeasutustest sooritatud õppeainetest õpitut.
  - **Täiendkoolitus** kasuta siis, kui soovid Tehnikaülikooli õppeaine õpiväljundite täitmiseks arvestada täienduskoolituselt õpitut.
  - **Töökogemus** kasuta siis, kui soovid Tehnikaülikooli õppeaine õpiväljundite täitmiseks arvestada töökogemusest õpitut.
  - Välisaine kasuta siis, kui soovid Tehnikaülikooli õppeaine õpiväljundite täitmiseks arvestada mõnes teises õppeasutuses (nii Eestis kui ka välismaal) sooritatud õppeaineid.

ja klõpsa "Lisa" ning seejärel vali sobiv õige VÕTA liik.

## NB! Iga taotletava ja asendatava aine paar tuleb lisada eraldi, et taotletav aine seotaks asendatava ainega ning õppekoormuse arvestamine toimuks õigesti!

#### • TalTech aine lisamine

1) Kasuta otsingut, et leida varem sooritatud õppeaine.

2) Täida vajadusel tabelis aine juures nõutud väljad. NB enamasti kuvatakse varasemalt sooritatud ainetele automaatselt tulemus, õppejõud ja sooritamise aeg.

3) Asendatava aine valimiseks vali sobiv aine. Valikus on ained, millel puudub positiivne sooritus, aine ei ole varasemalt üle kantud.

4) Tabelist saab aine kustutada ×-ikooniga.

5) Tõendatavate dokumentide lisamiseks vajuta linki "Lisa uus". Vali sobiv dokument. (Pärast tõendi lisamist on vaja salvestada ja seejärel saab valida aine juures tõendatavaks dokumendiks.)

6) Nupp "Salvesta" kontrollib, et kohustuslikud väljad oleksid sisestatud ja kohustusliku aine korral asendatav(ad) ained.

7) Nupp "Kustuta" kustutab kogu TalTech aine.

8) Uue ainete paari/VÕTA liigi lisamiseks tuleb liikuda "Tagasi taotluse koondvaatesse"

| üliõpilane                           |                 |                    |        |         |          | -                  |                 |                                                       |   |
|--------------------------------------|-----------------|--------------------|--------|---------|----------|--------------------|-----------------|-------------------------------------------------------|---|
| VÕTA liik                            | TalTech aine    |                    |        |         |          |                    |                 |                                                       |   |
| soorituse semester                   | 2020/2021 sügis |                    |        |         |          |                    |                 |                                                       |   |
| Lisa aine                            |                 | Alusta sisestamist |        |         |          |                    |                 |                                                       |   |
| Aine nimetus                         | Ainekood        | Tulemus            | EAP    | Kuupäev | Õppejõud | Moodul             | Kohustuslikkus  | Tõendav dokument<br>(lisa uus või vali<br>olemasolev) |   |
| Asendatavad ained<br>vali aine       |                 | Va                 | li - 🗸 |         |          |                    |                 |                                                       |   |
| Ainekood, nimetus                    |                 |                    |        |         | N        | /loodul, K/V       |                 | EAP                                                   |   |
| Arvutusmeetodid (YMR573              | <u>0)</u>       |                    |        |         | N        | latemaatika valiku | d (Alusõpe) (V) | 5 EAP                                                 | × |
|                                      |                 |                    |        |         |          |                    | EAP ko          | kku: 5 EAP                                            |   |
| Tõendavad dokumendid <u>Lisa uus</u> |                 |                    |        |         |          |                    |                 |                                                       |   |
| Salvesta Kustuta                     | Tagasi taotlus  | se koondvaates     | se     |         |          |                    |                 |                                                       |   |

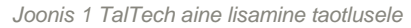

#### • Kombineeritud taotluse lisamine

1) Vajuta linki "Lisa rida".

2) Täida tabelis "Töökogemus/täiendkoolitus/õppeaine" väljad "Nimetus" (kohustuslik), "Koht, aeg, maht" (kohustuslik), "Tõendusdokumendid" (kohustuslik), "Liik" (kohustuslik).

3) Vali vähemalt üks asendatav aine.

- Väljal "vali aine" kuvatakse valik ainetest, millel puudub positiivne sooritus, aine ei ole veel üle kantud.

- Valides märkeruudu "Vabaaine", kuvatakse *autocomplete* väli, kuhu sisesta õppekavavälise aine nimi, kood või osa sellest.

4) Tabelist saab aine kustutada ×-ikooniga.

5) Tõendatavate dokumentide lisamiseks vajuta linki "Lisa uus". Vali sobiv dokument. (Pärast tõendi lisamist on vaja salvestada, et seda saaks valida aine juures tõendatavaks dokumendiks.)

6) Nupp "Salvesta" kontrollib, et kohustuslikud väljad oleksid sisestatud ja vähemalt üks asendatav aine.

7) Nupp "Kustuta" kustutab kogu kombineeritud ülekande.

8) Uue aine/VÕTA liigi lisamiseks tuleb liikuda "Tagasi taotluse koondvaatesse"

| üliõpilane                                                                                                    | Irina Kelder - 170281IAPB                          |                     |         |                                                     |   |  |  |
|----------------------------------------------------------------------------------------------------|----------------------------------------------------|---------------------|---------|-----------------------------------------------------|---|--|--|
| VÕTA liik                                                                                                    | kombineeritud                                      |                     |         |                                                     |   |  |  |
| Töökogemus/täiendkoolitus/õppeaine Lisa rida                                                                                  |                                                    |                     |         |                                                     |   |  |  |
| Nimetus *                                                                                                    | Koht, aeg, maht *                                  | Tõendusdokumendid * |         | Liik*                                               |   |  |  |
| Ülitähtis koolitus                                                                                                    | Ülitähtis koht, september, 5 EAP                   | Dokument            |         | täiendkoolitus 🗸                                    | × |  |  |
| Asendatavad ained                                                                                                    | Asendatavad ained                                  |                     |         |                                                     |   |  |  |
| vali aine                                                                                                    | Vali 🐭                                             |                     |         | □<br>Vabaõpe                                        |   |  |  |
| Ainekood, nimetus                                                                                                    | Moodul, K/V                                        | EAP                 | Tulemus | Tõendav dokument (lisa uus või<br>valik olemasolev) |   |  |  |
| <u>Akadeemiline inglise keel (HLI0020)</u>                                                                                    | Sotsiaal- ja<br>majandusteadused 3<br>(Üldõpe) (K) | EAP                 | A       | Vali 😺                                              | × |  |  |
| Elektrotehnika alused, Trafod (AME0001)                                                                                       | Vabaõpe (V) 2                                      | 2 EAP               | A       | Vali ♥<br>• U00027769.jpg ★                         | × |  |  |
|                                                                                                    | EAP kokku:                                         | 5 EAP               |         |                                                     |   |  |  |
| Tõendavad dokumendid <u>Lisa uus</u><br>7 <u>51_2907.jpg</u> ≜ ×<br><u>U00027769.jeg</u> ≜ ×<br>Salvesta Kustuta Tagasi taoti | use koondvaatesse                                  |                     |         |                                                     |   |  |  |

Joonis 2 Kombineeritud liigi lisamine taotlusele

#### <u>Täiendkoolituse lisamine</u>

1) Sisesta kohustuslik väli "asutus e.k. (vali või sisesta)". Kui asutus on juba ÕIS andmebaasis olemas, siis *autocomplete* pakub selle välja ja saab valida. Ingliskeelse asutuse nime olemasolu korral täidab ÕIS automaatselt ka järgmise välja. Kui asutus puudub ÕIS andmebaasis, siis sisesta see antud väljale.

2) Sisesta "asutus i. k.". Kui eelmisel väljal on asutus valitud *autocomplete*'ga, siis on antud väli juba vaikimisi täidetud (kui ÕIS andmebaasis on olemas asutuse ingliskeelne nimetus).

3) Sisesta "toimumise kp" algus ja lõpp.

4) Sisesta kohustuslik väli "täiendusõppe nimetus".

5) Sisesta "maht (olenevalt tõendusmaterjalidel olevast infost, kas tunnid või EAP-de arv)".

6) Sisesta "originaaltulemus".

7) Vali vähemalt üks asendatav aine.

- Väljal "vali aine" kuvatakse valik ainetest, millel puudub positiivne sooritus, aine ei ole veel üle kantud.

- Valides märkeruudu "Vabaaine", kuvatakse *autocomplete* väli, kuhu sisesta õppekavavälise aine nimi, kood või osa sellest.

8) Tabelist saab aine kustutada ×-ikooniga.

9) Tõendatavate dokumentide lisamiseks vajuta linki "Lisa uus". Vali sobiv dokument. (Pärast tõendi lisamist on vaja salvestada, et seda saaks valida aine juures tõendatavaks dokumendiks.)

10) Nupp "Salvesta" kontrollib, et kohustuslikud väljad oleksid sisestatud ja vähemalt üks asendatav aine.

11) Nupp "Kustuta" kustutab kogu täiendkoolituse ülekande.

12) Nupp "Tagasi" viib tagasi taotluse vormile.

13) Uue aine/VÕTA liigi lisamiseks tuleb liikuda "Tagasi taotluse koondvaatesse"

| üliõpilane                                                                                                    | Irina Kelder - 170281IAPB |            |         |                                                     |   |
|----------------------------------------------------------------------------------------------------|---------------------------|------------|---------|-----------------------------------------------------|---|
| VÕTA liik                                                                                                    | täiendkoolitus            |            |         |                                                     |   |
| asutus e.k. (vali või sisesta) *                                                                                                    | Tartu Kõrgem Kunstikool   |            |         |                                                     |   |
| asutus i.k.                                                                                                    | Tartu Art College         |            |         |                                                     |   |
| toimumise kp - algus                                                                                                    | <b>**</b>                 | lõpp       | Ê       |                                                     |   |
| täiendusõppe nimetus *                                                                                                    | Kujutav kunst             |            |         |                                                     |   |
| maht (tunnid, EAP)                                                                                                    | 5                         |            |         |                                                     |   |
| originaaltulemus                                                                                                    | 5                         |            |         |                                                     |   |
| Asendatavad ained                                                                                                    |                           |            |         |                                                     |   |
| vali aine                                                                                                    | Vali V                    |            |         | U<br>Vabaõpe                                        |   |
| Ainekood, nimetus                                                                                                    | Moodul, K/V               | EAP        | Tulemus | Tõendav dokument (lisa uus või<br>valik olemasolev) |   |
| Maalimine (NTM1160)                                                                                                    | Vabaõpe (V)               | 3 EAP      | А       | Vali ∨<br>• 751_2907.jpg ★                          | × |
| <u>Maalimine L(EEA7321)</u>                                                                                                    | Vabaõpe (V)               | 2 EAP      | А       | - Vali - 🗸                                          | × |
|                                                                                                    | EAP ko                    | kku: 5 EAP |         |                                                     |   |
| Fõendavad dokumendid <u>Lisa uus</u><br>7 <u>51_2907.jpg</u> இ ★<br>J000227769.jpg இ ★<br>Salvesta Kustuta Tagasi taotluse koondvaatesse |                           |            |         |                                                     |   |

Joonis 3 Täiendkoolituse lisamine taotlusele

#### • <u>Töökogemuse lisamine</u>

1) Sisesta kohustuslik väli "asutus e.k. (vali või sisesta)". Kui asutus on juba ÕIS andmebaasis olemas, siis *autocomplete* pakub selle välja ja saab valida. Ingliskeelse asutuse nime olemasolu korral täidab ÕIS automaatselt ka järgmise välja. Kui asutus puudub ÕIS andmebaasis, siis sisesta see antud väljale.

2) Sisesta "asutus inglise keeles". Kui eelmisel väljal on asutus valitud *autocomplete*'ga, siis on antud väli juba vaikimisi täidetud (kui ÕIS andmebaasis on olemas asutuse ingliskeelne nimetus).

- 3) Sisesta "toimumise kuupäev" algus ja lõpp.
- 4) Vali vähemalt üks asendatav aine.

- Väljal "vali aine" kuvatakse valik ainetest, millel puudub positiivne sooritus, aine ei ole veel ülekantud.

- Valides märkeruudu "Vabaaine", kuvatakse *autocomplete* väli, kuhu sisesta õppekavavälise aine nimi, kood või osa sellest.

5) Tabelist saab aine kustutada ×-ikooniga.

6) Tõendatavate dokumentide lisamiseks vajuta linki "Lisa uus". Vali sobiv dokument. (Pärast tõendi lisamist on vaja salvestada, et seda saaks valida aine juures tõendatavaks dokumendiks.)

7) Nupp "Salvesta" kontrollib, et kohustuslikud väljad oleksid sisestatud ja vähemalt üks asendatav aine.

8) Nupp "Kustuta" kustutab kogu täiendkoolituse ülekande.

9) Uue aine/VÕTA liigi lisamiseks tuleb liikuda "Tagasi taotluse koondvaatesse"

| üliõpilane                                                                           | Irina Kelder - 170281IAPB                     |                        |          |                                                     |   |  |
|--------------------------------------------------------------------------------------|-----------------------------------------------|------------------------|----------|-----------------------------------------------------|---|--|
| VÕTA liik                                                                            | töökogemus                                    | töökogemus             |          |                                                     |   |  |
| asutus e.k. (vali või sisesta) *                                                     | Berliini Kunstiülikool                        | Berliini Kunstiülikool |          |                                                     |   |  |
| asutus i.k.                                                                          | Berlin University of the Arts                 |                        |          |                                                     |   |  |
| toimumise kp - algus                                                                 | <b>#</b>                                      | lõpp                   | <b>m</b> |                                                     |   |  |
| Asendatavad ained                                                                    |                                               |                        |          |                                                     |   |  |
| vali aine                                                                            | – Vali – 🗸                                    |                        | Vabaõpe  |                                                     |   |  |
| Ainekood, nimetus                                                                    | Moodul, K/V                                   | EAP                    | Tulemus  | Tõendav dokument (lisa uus või valik<br>olemasolev) |   |  |
| Akadeemiline vene keel (HLE0120)                                                     | Sotsiaal- ja majandusteadused<br>(Üldõpe) (K) | 3 EAP                  | A        | - Vali - ∨<br>• 751_2907.jpg <b>×</b>               | × |  |
| Kaevandamiskeskkond ja ohutus (AKM0190)                                              | Vabaõpe (V)                                   | 4 EAP                  | A        | - Vali - ↓<br>• U00027769.jpg ★                     | × |  |
|                                                                                      | EAP kokku                                     | . 7 EAP                |          |                                                     |   |  |
| Tõendavad dokumendid <u>Lisa uus</u><br>751_2907.jpg.≜ ×<br><u>U00027769.jpg</u> ≜ × | tere                                          |                        |          |                                                     |   |  |
| Salvesia Kustuta Tagasi taotluse koondvaa                                            | atesse                                        |                        |          |                                                     |   |  |

Joonis 4 Töökogemuse lisamine taotlusele

#### Välisaine lisamine

1) Sisesta kohustuslik väli "asutus eesti keeles (vali või sisesta)". Kui asutus on juba ÕIS andmebaasis olemas, siis *autocomplete* pakub selle välja ja valiku saab teha nende hulgast. Ingliskeelse asutuse nime olemasolu korral täidab ÕIS automaatselt ka järgmise välja. Kui asutus puudub ÕIS andmebaasis, siis tuleb see sisestada antud väljale.

2) Vali kohustuslikul väljal "asutuse riik". Kui eelmisel väljal on asutus valitud *autocomplete*'ga, siis on antud väli juba vaikimisi täidetud.

3) Sisesta "asutus i. k.". Kui eelmisel väljal on asutus valitud *autocomplete*'ga, siis on antud väli juba vaikimisi täidetud (kui ÕIS andmebaasis on olemas asutuse ingliskeelne nimetus).

4) Sisesta kohustuslik väli "aine eesti keeles".

5) Sisesta kohustuslik väli "aine inglise keeles"

6) Sisesta "ainekood" - välisaine kood.

7) Sisesta kohustuslik väli "maht (vastavalt tõendusmaterjalil olevale infole kas tunnid või EAP-de arv)".

8) Sisesta kohustuslik väli "originaaltulemus".

9) Sisesta kohustuslik väli "teadmiste kontrolli kuupäev".

10) Sisesta "õppejõud" – välisaine õppejõud.

11) Vali kohustuslik väli "moodul" - moodul, kus soovid välisainega mingit õppekava ainet asendada.

Järgmiste välisainete lisamisel on "moodul" muutmatu ja kuvatakse seda väärtust, mis on valitud esimesena sisestatud aine puhul. Mitme aine korral moodulit muuta ei saa. **NB! Juhul, kui soovid sisestada järgmist taotletava ja asendatava aine paari, siis tee seda uuesti taotluse koondvaatest "Lisa uus VÕTA liik"** 

12) Vali väli "kohustuslik" – jah, kui soovid kohustusliku aine asendada välisainega ning ei, kui soovid valikaine asendada välisainega.

13) Märgi märkeruut "ained omandatud välisõppes". Väli kuvatakse, kui üliõpilasele on tehtud välisõppe korraldus (nt oled aine omandanud külalisüliõpilasena või Erasmuse programmi raames).

14) Vali "programm", mille kaudu on üliõpilane välisõppes. Väli kuvatakse, kui üliõpilasele on tehtud välisõppe korraldus. Väli on kohustuslik, kui on tehtud märge "ained omandatud välisõppes".

15) Vali vähemalt üks asendatav aine. Väljal "vali aine" kuvatakse valik ainetest, mis kuuluvad ülalpool valitud moodulisse.

16) Tabelist saab aine kustutada ×-ikooniga.

17) Tõendatavate dokumentide lisamiseks vajuta linki "Lisa uus". Vali sobiv dokument. (Pärast tõendi lisamist on vaja salvestada, et seda saaks valida aine juures tõendatavaks dokumendiks.)

18) Nupp "Lisa/muuda välisaine" kontrollib, et kohustuslikud väljad oleksid sisestatud ja vähemalt üks asendatav aine. Lisab sisestatud andmetega uue välisaine või muudab muutmiseks avatud välisaine andmed.

19) Nupp "Lisa uus välisaine (alusta uue aine sisestamisega, asendatav aine jääb samaks)" avab tühja vormi uue välisaine lisamiseks.

20) Lisatus välisainete tabelis lingil "Muuda" klõpsates kuvatakse vastava aine andmed vormi ülemises osas muutmiseks.

21) Nupp "Salvesta" kontrollib, et kohustuslikud väljad oleksid sisestatud ja vähemalt üks asendatav aine.

22) Nupp "Kustuta" kustutab kogu täiendkoolituse ülekande.

23) Nupp "Tagasi taotluse koondvaatesse" viib tagasi taotluse vormile.

| üliõpilane                                      | Irina Kelder - 170352IABB           |                               |                    |
|-------------------------------------------------|-------------------------------------|-------------------------------|--------------------|
| VÕTA liik                                       | välisaine                           |                               |                    |
| asutus e.k. (vali või sisesta) *                | Aarhus University                   | asutuse riik *                | Taani Kuningriik 🗸 |
| asutus i.k.                                     | Aarhus University                   |                               |                    |
| aine e.k. *                                     | Esimene aine                        | aine i.k. *                   | en: Esimene aine   |
| ainekood                                        |                                     | maht (tunnid, EAP) *          | 3                  |
| originaaltulemus *                              | 5                                   | teadmiste kontrolli kuupäev * | 19.08.2020         |
| õppejõud                                        |                                     |                               |                    |
| moodul *                                        | Infosüsteemide arendamine (Põhiõpe) | kohustuslik                   | – Vali – 🗸         |
| töendav dokument                                | – Vali – 🗸                          |                               |                    |
| Lisa/muuda välisaine Lisa uus välisaine (alusta | uue aine sisestamisega) Kustuta vä  | lisaine                       |                    |

| Asutus e.k. / asutus<br>i.k. (riik)                                                                   | Aine e.k. / aine<br>i.k. (ainekood)  | Orig. tulemus   | Tulemus | Maht (tunnid,<br>EAP) | Maht (EAP) | Kuupäev                                 | Õppejõud           | Moodul (K/V)                                  | Tõendav<br>dokument |       |
|----------------------------------------------------------------------------------------------------|--------------------------------------|-----------------|---------|-----------------------|------------|-----------------------------------------|--------------------|-----------------------------------------------|---------------------|-------|
| Justus-Liebig-Universität<br>Giessen / Justus Liebig<br>University Giessen<br>(Saksamaa Liitvabariik) | Teine aine / en:<br>Teine aine       | 4               |         | 6                     |            | 05.09.2020                              |                    | Infosüsteemide<br>arendamine (Põhiõpe)<br>(V) |                     | Muuda |
| Aarhus University /<br>Aarhus University (Taani<br>Kuningriik)                                        | Esimene aine / en:<br>Esimene aine   | 5               |         | 3                     |            | 19.08.2020                              |                    | Infosüsteemide<br>arendamine (Põhiõpe)<br>(V) |                     |       |
| Asendatavad ained<br>vali aine - Vali - v                                                             |                                      |                 |         |                       |            |                                         |                    |                                               |                     |       |
| Ainekood, nimetus                                                                                     |                                      |                 |         |                       | Мо         | odul, K/V                               |                    | EAP                                           |                     |       |
| Modelleerimine (IDU3355                                                                               | <u>5)</u>                            |                 |         |                       | Info       | Infosüsteemide arendamine (Põhiõpe) (K) |                    |                                               |                     | ×     |
| Tarkvara kvaliteet ja stan                                                                            | dardid (IDX5721)                     |                 |         |                       | Info       | süsteemide arendar                      | mine (Põhiõpe) (K) | 5 EAP                                         |                     | ×     |
|                                                                                                    |                                      |                 |         |                       |            |                                         | EA                 | P kokku: 10 EAP                               |                     |       |
| Tõendavad dokume                                                                                      | Tõendavad dokumendid <u>Lisa uus</u> |                 |         |                       |            |                                         |                    |                                               |                     |       |
| Salvesta Kustuta                                                                                      | Tagasi taotlus                       | e koondvaatesse |         |                       |            |                                         |                    |                                               |                     |       |

Joonis 5 Välisaine lisamine taotlusele

### 2. VÕTA taotluse vaatamine, muutmine ja esitamine

Taotluse lisamine ja muutmine on sisuliselt üks ja sama tegevus, mille käigus lisatakse/muudetakse/eemaldatakse vajalikud andmed. VÕTA taotlust saab muuta seni, kuni see pole esitatud.

#### VÕTA taotluse vaatamiseks või muutmiseks

1. Mine Dokumendid -> Avaldused -> Minu avaldused tabelis: VÕTA taotlus -> link "Muuda" või "Vaata".

2. Avalduse erinevaid sisestatud VÕTA liike saab muuta lingilt "Muuda".

3. Avaneb vorm, kus on toodud VÕTA taotluse põhiandmed ja plokid.

Kui taotlus on saadetud nõustaja või hindaja poolt taotlejale täiendamisele, siis kuvatakse päises nõustaja või hindaja kommentaar ja taotluse täiendamise tähtaeg. Taotleja saab süsteemilt selle kohta ÕIS teate. Tähtaeg kuvatakse kuni tähtaja lõpuni nii taotlusel kui ka tudengi pealehel. Kui taotluse staatus on *registreerimisel/ootel/registreeritud*, siis tähtaega enam päises ei kuvata.

4. Taotluse põhiandmetes liigutades kursori väljale "staatus / muutmise kuupäev", kuvatakse tabelina staatuste ja muutmiste ajalugu.

5. Kui VÕTA taotluse kohta arve on esitatud, kuvatakse taotluse põhiandmetes väljal "arve nr / staatus / tähtaeg" lingina arve number, arve staatus, koostamise kuupäev, esitamise kuupäev ja laekumise kuupäev. Arve numbril klõpsates laetakse alla arve pdf-failina. Kui taotleja on lisanud arve juurde maksekorralduse, siis kuvatakse välja juures "NB! Arvele on lisatud maksekorraldus <u>vaata</u>". Lingilt vaata laetakse alla maksekorralduse fail.

|                             | <u>OIS2034269</u> / laekunud / 09.06.2020                                                                                         |
|-----------------------------|----------------------------------------------------------------------------------------------------|
| arve nr / staatus / tähtaeg | NB! Arvele on lisatud maksekorraldus! vaata (koostamise kuupäev: 04.06.2020, esitamise kuupäev: 04.06.2020, laekunud: 05.06.2020) |

Joonis 6. Info arve staatuse kohta

6. Plokis "Kommentaarid" klõpsates lingil "Lisa uus", saab taotleja sisestada kommentaari. Seda hiljem kustutada ja muuta ei saa. Kommentaar on vaikimisi märgitud nähtavaks taotlejale, nõustajale ja hindajale ning seda muuta ei saa.

Plokis kuvatakse ka teiste VÕTA menetlusprotsessiga seotud ametnike kommentaarid taotlejale.

7. Kui menetluse käigus on maksumus muutunud, siis plokis "VÕTA taotluse maksumus" kuvatakse kaks maksumust, millest üks punasega, so uus maksumus.

Nupul "Esita" klõpsates edastab ÕIS taotleja taotluse edasi nõustajale menetlemiseks. **Taotleja enam** taotlust muuta ei saa.

8. Nupp "Täida taotlus" kuvatakse, kui taotlust ei ole veel esitatud. Sellel klõpsates avaneb VÕTA liigi lisamise vorm (vt ptk 0).

9. Nupp "Kustuta" kuvatakse, kui taotlust ei ole veel esitatud. Sellel klõpsates kustutatakse kogu taotlus.

10. Nupp "Trüki" avab taotluse pdf-formaadis trükkimiseks.

11. Nupp "Tagasi koondvaatesse" viib tagasi taotluste vormile.

#### HEA TEADA:

1. Kui taotluse staatus muutub *registreeritud*, ained koos tulemustega liiguvad üliõpilase õpisoorituse kaardile ja taotleja saab vastava ÕISi teate registreerimise kohta.

| Taotluse koostamisel kuvatav infoteade (and                 | Taotluse koostamisel kuvatav infoteade (andmed tuleb täita) - abitekst |  |  |  |  |
|-------------------------------------------------------------|------------------------------------------------------------------------|--|--|--|--|
| Taotluse tulemuste arvestamise semestri selgitus - abitekst |                                                                        |  |  |  |  |
| üliõpilane                                                  | Irina Kelder - 170281IAPB                                              |  |  |  |  |
| üliõpilase õppekava                                         | IAPB02/18 - Informaatika                                               |  |  |  |  |
| taotluse õppekava                                           | IAPB02/18 - Informaatika                                               |  |  |  |  |
| peaeriala                                                   |                                                                        |  |  |  |  |
| staatus / muutmise kuupäev                                  | koostamisel / 11.09.2020 13:58                                         |  |  |  |  |
| Esita Täida taotlus Kustuta Trüki 🗎                         | Tagasi                                                                 |  |  |  |  |

|                                                                                                    |                                                                           |                                         | TalTech varem                                     | sooritatud aine                      |                  |                                   |                                  |                                                   |                       | Asendat                        | avad aine |            |
|----------------------------------------------------------------------------------------------------|---------------------------------------------------------------------------|-----------------------------------------|---------------------------------------------------|--------------------------------------|------------------|-----------------------------------|----------------------------------|---------------------------------------------------|-----------------------|--------------------------------|-----------|------------|
| nekood, nimetus                                                                                                    | Tulemus                                                                   | Maht EAP                                | Kuupäev                                           | Öppejõud                             | м                | oodul (K/V)                       |                                  | Tõendav dokument                                  | Aine                  |                                |           | Maht EAF   |
| ski- ja ohutusõpetus<br>MT3810)                                                                                                    | A                                                                         | 4.0                                     | 22.01.1998                                        |                                      | - La             | odusteadused                      | (Alusõpe) (K)                    | 751_2907.jpg                                      | Diskree<br>(IAYDO     | etne matemaatik<br>10)         | a         | 6 EAP      |
| losüsteemid energeetikas<br>ES0310)                                                                                                    | 5                                                                         | 5.0                                     | 01.09.2020                                        | Kaisa Kbi                            | Lo               | odusteadused                      | (Alusõpe) (K)                    |                                                   | Lineaa                | ralgebra (YMA37                | 10)       | 5 EAP      |
| vda                                                                                                    |                                                                           |                                         |                                                   |                                      |                  |                                   |                                  |                                                   |                       |                                |           |            |
| lisaine                                                                                                    |                                                                           |                                         |                                                   |                                      |                  |                                   |                                  |                                                   |                       |                                |           |            |
|                                                                                                    |                                                                           |                                         | v                                                 | alisained                            |                  |                                   |                                  |                                                   |                       | Asen                           | datavad a | ined       |
| utus e.k. / asutus Aine e.k<br>. (riik) i.k. (aine                                                                                                    | / aine Orig.<br>kood) tulemus                                             | Tulemus                                 | Maht (tunnic<br>EAP)                              | I. Maht (EAP)                        | Kuupäev          | Öppejõus                          | 1 Moo                            | dul (K/V) Töend<br>dokun                          | av<br>vent            | Aine                           |           | Maht EAP   |
| s Asutus<br>hvenamaa Uus Aine<br>oome))                                                                                                    | /New 5                                                                    |                                         | 5                                                 |                                      | 12.09.20         | 20                                | Infote<br>(Alus                  | hnoloogia<br>špe) (V)                             |                       | Andmeturve<br>(ITX0040)        |           | 4 EAP      |
| P kokku: 4 EAP<br>uda                                                                                                    |                                                                           |                                         |                                                   |                                      |                  |                                   |                                  |                                                   |                       |                                |           |            |
| mbineeritud ülekanne                                                                                                    |                                                                           |                                         |                                                   |                                      |                  |                                   |                                  |                                                   |                       |                                |           |            |
|                                                                                                    |                                                                           | Asendatava                              | d ained                                           |                                      |                  |                                   |                                  | Töökogem                                          | us/täiendl            | koolitus/õppeaii               | ne        |            |
| nekood, nimetus                                                                                                    |                                                                           | Moodul (K/V)                            | EAP                                               | Tulemus T                            | õendav doku      |                                   | Liik                             | Nimetus                                           |                       | oht, aeg, maht                 | Tõendu    | sdokumen   |
| adeemiline inglise keel (HLIOC                                                                                                    | ) <u>20)</u> majand                                                       | Sotsiaal- ja<br>lusteadused (Ül<br>(K)  | dõpe) 3 EAP                                       | A                                    |                  |                                   | täiendkoolitu                    | s Ülitähtis kooli                                 | tus Üli<br>se         | tähtis koht,<br>ptember, 5 EAP | Dokume    | nt         |
| ektrotehnika alused. Trafod<br>ME0001)                                                                                                    |                                                                           | Vabaõpe (V)                             | 2 EAP                                             | A <u>U</u>                           | 100027769.jpg    |                                   |                                  |                                                   |                       |                                |           |            |
|                                                                                                    |                                                                           |                                         |                                                   |                                      |                  |                                   |                                  |                                                   |                       |                                |           |            |
| AP kokku: 5 EAP<br>uda                                                                                                    |                                                                           |                                         |                                                   |                                      |                  |                                   |                                  |                                                   |                       |                                |           |            |
| P kokku: 5 EAP<br>uda<br>ienduskoolitus                                                                                                    |                                                                           |                                         |                                                   |                                      |                  |                                   |                                  |                                                   |                       |                                |           |            |
| P kokku: 5 EAP<br>uda<br>ienduskoolitus                                                                                                    | Asenda                                                                    | itavad ained                            |                                                   |                                      |                  |                                   |                                  | Täiendus                                          | coolitus              |                                |           |            |
| IP kokku: 5 EAP<br>uda<br>ienduskoolitus<br>nekood, nimetus                                                                                                    | Asenda<br>Moodul (K/V)                                                    | atavad ained                            | Tulemus Tõeno                                     | lav dokument                         | As               | utus                              | Nimetus                          | Täiendusi<br>Toimumis                             | xoolitus<br>2 kp      | Maht<br>(tunnid/EAP)           | Origi     | naaltulemu |
| AP kokku: 5 EAP<br>Iuda<br>I.ienduskoolitus<br>nekood, nimetus<br>goritmid ja<br>dmestruktuurid (ITI0050)                                                               | Asenda<br>Moodul (K/V)<br>Tarkvaraarendus<br>(Põhiõpe) (K)                | atavad ained<br>EAP<br>5 EAP            | Tulemus Tõeno<br>A <u>751.2</u>                   | dav dokument<br>907.jpg              | As<br>En:<br>Tel | utus<br>sam Lille<br>ınikaŭlikool | Nimetus<br>Kasulik<br>tälendkool | Täiendusi<br>Toimumis<br>17.08.2020<br>23.08.2020 | coolitus<br>e kp      | Maht<br>(tunnid/EAP)<br>5      | Origi     | naaltulemu |
| AP kokku: 5 EAP<br>uda<br>ienduskoolitus<br>nekood, nimetus<br>poritmid ja<br>dmestruktuurid (ITI0050)<br>ormaatika (BCU0330)                                           | Asenda<br>Moodul (K/V)<br>Tarkvaraarendus<br>(Põhiõpe) (K)<br>Vabaõpe (V) | atavad ained<br>EAP 7<br>5 EAP<br>6 EAP | Tulemus Tõeno<br>A <u>751_2</u><br>A <u>U0002</u> | dav dokument<br>907.jpg<br>17769.jpg | As<br>En:<br>Tel | utus<br>sam Lille<br>nikaŭlikool  | Nimetus<br>Kasulik<br>täiendkool | Täiendusi<br>Toimumis<br>17.08.2020<br>23.08.2020 | koolitus<br>e kp<br>- | Maht<br>(tunnid/EAP)<br>5      | Origi     | naaltulemu |
| AP kokku: 5 EAP<br>uda<br>ilenduskoolitus<br>nekood, nimetus<br>goritmid ja<br>idmestruktuurid (ITI0050)<br>formaatika (BCU0330)<br>AP kokku: 11 EAP<br>uda             | Asenda<br>Moodul (K/V)<br>Tarkvaraarendus<br>(Põhiõpe) (K)<br>Vabaõpe (V) | atavad ained<br>EAP<br>5 EAP<br>6 EAP   | Tulemus Tõend<br>A <u>751_2</u><br>A <u>U0002</u> | dav dokument<br>907.jpg<br>27769.jpg | As<br>En:<br>Tel | utus<br>sam Lille<br>ınikaŭlikool | Nimetus<br>Kasulik<br>täiendkool | Täiendusi<br>Toimumis<br>17.08.2020<br>23.08.2020 | coolitus<br>e kp      | Maht<br>(tunnid/EAP)<br>5      | Origi     | naaltulemu |
| AP kokku: 5 EAP<br>uda<br>ilenduskoolitus<br>nekood, nimetus<br>goritmid ja<br>idmestruktuurid (ITI0050)<br>formaatika (BCU0330)<br>AP kokku: 11 EAP<br>uda<br>ökogemus | Asenda<br>Moodul (K/V)<br>Tarkvaraarendus<br>(Põhiõpe) (K)<br>Vabaõpe (V) | atavad ained<br>EAP<br>5 EAP<br>6 EAP   | Tulemus Tõene<br>A 751_2<br>A U0002               | dav dokument<br>907.jpg<br>27769.jpg | As<br>En:<br>Tel | utus<br>sam Lille<br>nikaŭlikool  | Nimetus<br>Kasulik<br>täiendkool | Täiendusi<br>Toimumis<br>17.08.2020<br>23.08.2020 | koolitus<br>2 kp<br>- | Maht<br>(tunnid/EAP)<br>5      | Origi     | naaltulemu |
| AP kokku: 5 EAP<br>uda<br>ienduskoolitus<br>nekood, nimetus<br>goritmid ja<br>dmestruktuurid (ITI0050)<br>ormaatika (BCU0330)<br>iP kokku: 11 EAP<br>uda<br>            | Asenda<br>Moodul (K/V)<br>Tarkvaraarendus<br>(Põhiõpe) (K)<br>Vabaõpe (V) | atavad ained<br>EAP<br>5 EAP<br>6 EAP   | Tulemus Tõeno<br>A 751.2<br>A <u>U</u> 0002       | dav dokument<br>907.jpg<br>27769.jpg | As<br>En:<br>Tel | utus<br>sam Lille<br>nnikaülikool | Nimetus<br>Kasulik<br>tälendkool | Täiendusi<br>Toimumis<br>tus 17.08.2020           | coolitus<br>e kp<br>- | Maht<br>(tunnid/EAP)<br>5      | Origi     | naaltulemu |

EAP kokku: 7 EAP Muuda

EAP kokku: 38 EAP

| VÕTA taotluse maksumus (1310.00 EUR)       |                          |          |          |             |
|--------------------------------------------|--------------------------|----------|----------|-------------|
| Teenus                                     | Ühik                     | Kogus    | Hind     | Summa       |
| VÕTA taotluse läbivaatamise tasu           | tk                       | 1        | 1000.00  | 1000.00     |
| Kombineeritud ülekanne arvestamise tasu    | EAP                      | 5        | 20.00    | 100.00      |
| Töökogemuse arvestamise tasu               | EAP                      | 7        | 30.00    | 210.00      |
| Kommentaarid<br>Lisa uus                   |                          |          |          |             |
| Kommentaar                                 |                          | Lisamis  | e kp Lis | aja Tähtaeg |
| Siin on üliõpilase kommentaar.             | 0 13:56 Irina Kelder (Ta | aotleja) |          |             |
| Esita Taida taotlus Kustuta Trüki 🗎 Tagasi |                          |          |          |             |

Joonis 7 VÕTA taotlus

| KOMMENTAARI LISAMINE |                                                              |                   | × |
|----------------------|--------------------------------------------------------------|-------------------|---|
| Kommentaar           |                                                              | 4                 |   |
| Nähtavus             | <ul><li>Nähtav taotlejale</li><li>Nähtav hindajale</li></ul> | nähtav nõustajale |   |
| Salvesta Sulge       |                                                              |                   |   |

Joonis 8 VÕTA taotlusel kommentaari lisamine

### 3. VÕTA taotluse koostamine õppekava vahetamiseks

Taotleja saab muuta VÕTA taotluse õppekava (versiooni), kui VÕTA taotluse esitamine on vajalik eelseisva õppekava vahetamiseks.

#### VÕTA taotluse koostamiseks teisele õppekavale

- 1. Mine menüüst "VÕTA esitamine" -> "ESITA TAOTLUS".
- 2. Klõpsa nupul "Soovin vahetada õppekava". Vasta kinnitusteatele "Jah".
- 3. Vali autocomplete väljal "taotluse õppekava" õppekava, kuhu ained üle kanda.
- 4. Klõpsa nupul "Täida taotlus".

Edasi käib taotluse sisestamine nagu peatükis 0 punktis 3.

| Taotluse koostamisel kuvatav infoteade (and                 | Taotluse koostamisel kuvatav infoteade (andmed tuleb täita) - abitekst |  |  |  |  |  |
|-------------------------------------------------------------|------------------------------------------------------------------------|--|--|--|--|--|
| Taotluse tulemuste arvestamise semestri selgitus - abitekst |                                                                        |  |  |  |  |  |
| üliõpilane                                                  | Irina Kelder - 170281IAPB                                              |  |  |  |  |  |
| üliõpilase õppekava                                         | IAPB02/18 - Informaatika                                               |  |  |  |  |  |
| taotluse õppekava                                           | EABB17/17 - Maastikuarhitektuur ja keskkonnajuhtimine                  |  |  |  |  |  |
| Täida taotlus Tagasi                                        |                                                                        |  |  |  |  |  |

Joonis 9 VÕTA taolusel uue õppekava valimine

### 4. VÕTA taotluse koostamine üliõpilaskoha taotlemisel

VÕTA taotlust saab lisada ka isik, kellel pole ÕIS kasutajat ehk kes ei ole üliõpilane.

#### VÕTA taotluse koostamiseks

- 1. Klõpsa menüüs "VÕTA TAOTLUSED".
- 2. Logi ÕISi ID-kaardi, Mobill-ID või Smart-IDga.
- 3. Mine menüüst "VÕTA TAOTLUSED" või kuvatud teate lingil "siia".
- 4. Vali kohustuslik väli "struktuuriüksus".
- 5. Vali kohustuslik "taotluse õppekava".
- 6. Sisesta kohustuslik "e-posti aadress".

7. Nupp "Täida taotlus" kontrollib, et kohustuslikud väljad oleksid täidetud ja suunab edasi VÕTA liigi sisestamise vormile (vt ptk 0 punkt 3).

8. Täida taotlus vastavalt peatükkides 1 ja 2 toodud juhistele.

| ■ Tallinna Tehnikaülikooli<br>õppeinfosüsteem |                                                                                              |
|-----------------------------------------------|----------------------------------------------------------------------------------------------|
| Üldinfo 🗸                                     |                                                                                              |
| AVALEHT                                       | Praegu saab süsteemis ainult lisada VÕTA taotlusi. Taotluste lisamiseks vajutage <u>siia</u> |
| VÕTA TAOTLUSED                                |                                                                                              |
|                                               |                                                                                              |

| Taotluse koostamisel kuvatav infoteade (andmed tuleb täita) - abitekst |                           |  |
|------------------------------------------------------------------------|---------------------------|--|
| Taotluse tulemuste arvestamise semestri selgitus - abitekst            |                           |  |
| üliõpilane                                                             | DEMO SMART-ID (101010005) |  |
| struktuuriüksus *                                                      | Vali v                    |  |
| taotiuse õppekava *                                                    | - Vali - 🗸                |  |
| e-posti aadress *                                                      | soo.rebane@ee.fujitsu.com |  |
| Täida taotlus Tagasi                                                   |                           |  |

Joonis 11 ÕIS kasutajata isiku VÕTA taotluse täitmise vorm

Joonis 10 ÕIS kasutajata isiku vaade pärast pärast ÕISi logimist